# Overview

This guide will assist the user in preparing VENUS's SQL database as a local Administrator. If a login with credentials is required or the below steps do not resolve the issue, please refer to the SQL Server Database Manual Installation Guide.

# How to Prepare the Vector Database

- 1) Open Method Editor and run the System Configuration Editor from the Tools drop-down
- 2) Accessing the DB connection
  - a) Select System Settings from the options on the left
  - b) Under the Sample Tracking settings, select the "..." for the Vector Database connection entry

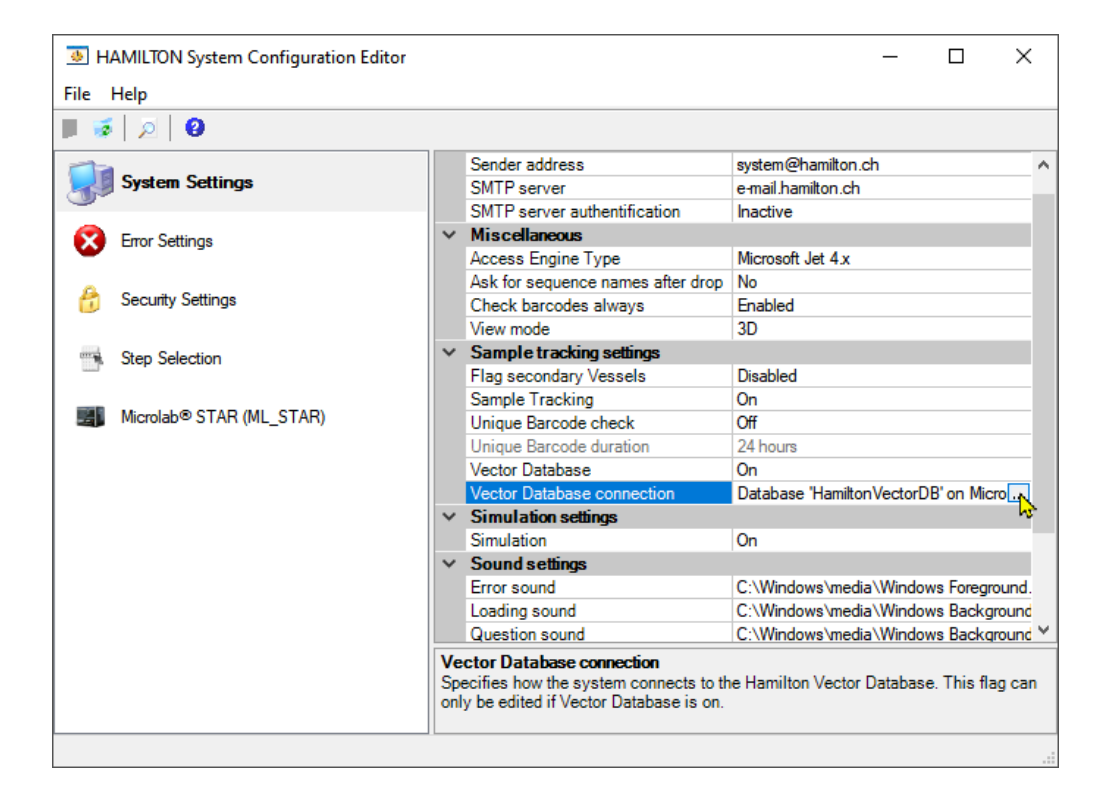

### 3) Vector Database Connection Settings: Trusted

- a) Local Admin login (recommended)
- b) To be used when there is a single user login to the Hamilton PC
- c) This will connect the database to the current Windows user (only)
- d) Perform the following steps:
  - Server: LOCALHOST\HAMILTON
  - Database: HamiltonVectorDB
  - Trusted Connection: Yes
  - Username: Can be left blank
  - Password: Can be left blank
- e) Once the connection settings are established, select "Prepare Server"
- Refer to the VENUS Programmer's Manual and the SQL Server Database Manual Installation Guide for additional connection settings.

| Database Server Type |                            | Information                                                                                                |
|----------------------|----------------------------|----------------------------------------------------------------------------------------------------|
| Microsoft SQL        | <ul> <li>Oracle</li> </ul> | Trusted Connection:                                                                                        |
| Database Server      |                            | Defines if a trusted connection is<br>used or not. A trusted connection<br>uses the Windows authentication |
| Server:              | LOCALHOST HAMILTON         | for database security.                                                                                     |
| Database:            | HamiltonVectorDB           | Default:<br>No                                                                                             |
| Login Settings       |                            |                                                                                                    |
| Trusted Connection:  | ● Yes ○ No                 |                                                                                                    |
| Username:            |                            |                                                                                                    |
| Password:            |                            |                                                                                                    |
| Tools                |                            |                                                                                                    |
| Test Connectio       | n Prepare Server 📐         |                                                                                                    |

### 4) Server Preparation: Trusted

- a) Perform the following steps:
  - Ensure "Create Database" is selected
  - De-Select "Create Login"
  - Set Trusted Connection to "Yes"
  - Username: Can be left blank
  - Password: Can be left blank
- b) Select "OK"
- c) Select "Yes" when prompted
- d) Select "OK" once the server preparation is complete

| Vector Database Server Preparation                                                                                 |              |  |  |  |  |  |  |
|----------------------------------------------------------------------------------------------------|--------------|--|--|--|--|--|--|
| The database server preparation creates all needed objects (database,<br>login, etc) on the given database server. |              |  |  |  |  |  |  |
| This operation needs a login with system administrator privileges.                                                 |              |  |  |  |  |  |  |
| All existing data will be lost.<br>Settings                                                                        |              |  |  |  |  |  |  |
| Database 'HamiltonVectorDB' on Microsoft SQL Server<br>'LOCALHOST\HAMILTON' with user 'Hamilton'                   |              |  |  |  |  |  |  |
| Switches                                                                                                    |              |  |  |  |  |  |  |
| Create Database                                                                                                    | Create Login |  |  |  |  |  |  |
| System Administrator                                                                                               |              |  |  |  |  |  |  |
| Trusted Connection:                                                                                                | ● Yes O No   |  |  |  |  |  |  |
| Usemame:                                                                                                    |              |  |  |  |  |  |  |
| Password:                                                                                                    |              |  |  |  |  |  |  |
|                                                                                                    | OK Cancel    |  |  |  |  |  |  |

#### 5) Test the connection

- a) Return to the Vector Database Connection Settings window, and select "Test Connection"
- b) Select "OK" once the test is complete

| Database Server Type | )                | Information                                                                                                |  |  |
|----------------------|------------------|----------------------------------------------------------------------------------------------------|--|--|
| Microsoft SQL        | Oracle           | Trusted Connection:                                                                                        |  |  |
| Database Server      |                  | Defines if a trusted connection is<br>used or not. A trusted connection<br>uses the Windows authentication |  |  |
| Database:            | HamiltonVectorDB | Default:<br>No                                                                                             |  |  |
| ogin Settings        |                  |                                                                                                    |  |  |
| Trusted Connection:  | ● Yes ○ No       |                                                                                                    |  |  |
| Usemame:             |                  |                                                                                                    |  |  |
| Password:            |                  |                                                                                                    |  |  |
| Fools                |                  |                                                                                                    |  |  |
| Test Connection      | Prepare Server   |                                                                                                    |  |  |

### 6) If the connection test fails, ensure that the DB Startup Type is set to "Automatic Start"

- a) Open windows services (services.msc)b) Navigate to and select "SQL Server (HAMILTON)"
- c) From the "Startup-type:" drop-down, select "Automatic" and then click "Apply" and finally "OK"

| SQL Server (HAMILTON) Properties (Local Computer)                                         |                           |                                                                                               |        |                | ×   |  |  |  |
|-------------------------------------------------------------------------------------------|---------------------------|-----------------------------------------------------------------------------------------------|--------|----------------|-----|--|--|--|
| General Log                                                                               | On Recovery               | Dependencies                                                                                  |        |                |     |  |  |  |
| Service name                                                                              | e: MSSQL\$F               | MSSQL\$HAMILTON                                                                               |        |                |     |  |  |  |
| Display name                                                                              | e: SQL Serve              | SQL Server (HAMILTON)                                                                         |        |                |     |  |  |  |
| Description:                                                                              | Provides s<br>of data, ar | Provides storage, processing and controlled access of data, and rapid transaction processing. |        |                |     |  |  |  |
| Path to executable:<br>"C:\Program Files\Microsoft SQL Server\MSSQL12.HAMILTON\MSSQL\Binn |                           |                                                                                               |        |                |     |  |  |  |
| Startup type:                                                                             | Automatic                 | Automatic ~                                                                                   |        |                |     |  |  |  |
| Automatic (Delayed Start)                                                                 |                           |                                                                                               |        |                |     |  |  |  |
|                                                                                           | Manual                    | •                                                                                             | 4      |                | 1.1 |  |  |  |
| Service statu                                                                             | s: Running                |                                                                                               |        |                | -   |  |  |  |
| Start                                                                                     | Sto                       | р <u>Р</u>                                                                                    | ause   | <u>R</u> esume |     |  |  |  |
| You can specify the start parameters that apply when you start the service from here.     |                           |                                                                                               |        |                |     |  |  |  |
| Start para <u>m</u> e                                                                     | ters:                     |                                                                                               |        |                |     |  |  |  |
|                                                                                           |                           |                                                                                               |        |                |     |  |  |  |
|                                                                                           |                           | OK                                                                                            | Cancel | Apply          |     |  |  |  |